## 【高解像度機種でのタイトル画面の乱れについて】

近頃では高解像度のディスプレイを搭載したPCも珍しくなくなってきました。 このこと自体は望ましいことなのですが、EXCELに不具合があって、特に「ボタン」表示が乱れます。(fig-1) Windows設定を変更し、この乱れを修正する方法を記します。

fig-1:タイトル画面で、ボタン表示が乱れている

| 成長測定 データ 入力                                                 | 統計/検索 出力                                                  |  |  |  |
|-------------------------------------------------------------|-----------------------------------------------------------|--|--|--|
| 視力検査 データ 入力                                                 | 統計/検索 出力                                                  |  |  |  |
| 眼科検診 データ 入力                                                 | 統計/検索 出力                                                  |  |  |  |
| 歯科検診 歯科受診                                                   | 統計/検索 出力                                                  |  |  |  |
| 耳鼻科検診データ入力                                                  | 統計/検索 出力                                                  |  |  |  |
| 内科検診他データ入力                                                  | 統計/検索 出力                                                  |  |  |  |
|                                                             |                                                           |  |  |  |
| 测定·検査·検診 学級一覧 出力                                            |                                                           |  |  |  |
|                                                             |                                                           |  |  |  |
| 来室状況 データ入力                                                  | 基礎統計 組毎状況                                                 |  |  |  |
| 来室状況 データ入力                                                  | 基礎統計 組毎状況<br>日誌 作成                                        |  |  |  |
| 来室状況 データ入力 語   日報・保健   健康相談 データ 入力                          | 基礎統計 組毎状況<br>日誌 作成<br>基礎統計                                |  |  |  |
| 来室状況 データ入力 語   日報・保健   健康相談 データ入力   名簿管理   新(転)入名           | 基礎統計<br>組毎状況<br>日誌 作成<br>基礎統計<br>L受入/年度変わり変換              |  |  |  |
| 来室状況 データ入力 語   日報・保健   健康相談 データ入力   名簿管理 新(転)入当   名簿管理 学年一括 | 基礎統計 組毎状況<br>日誌 作成<br>基礎統計<br>E受入/年度変わり変換<br>名表作成(他ブック書出) |  |  |  |

fig-2:乱れを修正

| -                     |                           |                         |                                  |  |
|-----------------------|---------------------------|-------------------------|----------------------------------|--|
| 成長測定 データ入力            |                           | 統計/検索 出力                |                                  |  |
| 視力検査 データ入力            |                           | 統計/検索 出力                |                                  |  |
| 眼科検診データ入力             |                           | 統計/検索 出力                |                                  |  |
| 歯科検診                  | 歯科受診                      | 統計/検索 出力                |                                  |  |
| 耳鼻科検診データ入力 統計/検索 出力   |                           | 索 出力                    |                                  |  |
| 内科検診他データ入力            |                           | 統計/検索 出力                |                                  |  |
| 検査· 検診 医療券通知 発行       |                           |                         |                                  |  |
| 測定· 検査· 検診 学級一覧 出力    |                           |                         |                                  |  |
| 来室状況 データ入力            |                           | 基礎統計                    | 組毎状況                             |  |
|                       |                           |                         |                                  |  |
| 健康相談 データ入力            |                           | 基礎統計                    |                                  |  |
|                       | テーダ人力                     |                         | 約着T                              |  |
| 健康相談:<br>名簿管理         | デーダ 入力<br>新(転)入生          | 基礎<br>生受入/年度3           | <sub>統計</sub><br>変わり変換           |  |
| 健康相談:<br>名簿管理<br>名簿管理 | デーダ 入力<br>新(転)入生<br>学年一括: | 基礎<br>生受入/年度<br>名表作成(他) | <sub>統計</sub><br>変わり変換<br>ブック書出) |  |

※ ただし、この修正によって、画面表示が小さく なります。

## 【修正手順】(Windows7)

- 1. 「スタート」から「コントロール・パネル」へ進む
- 2.「ディスプレイ」を選択

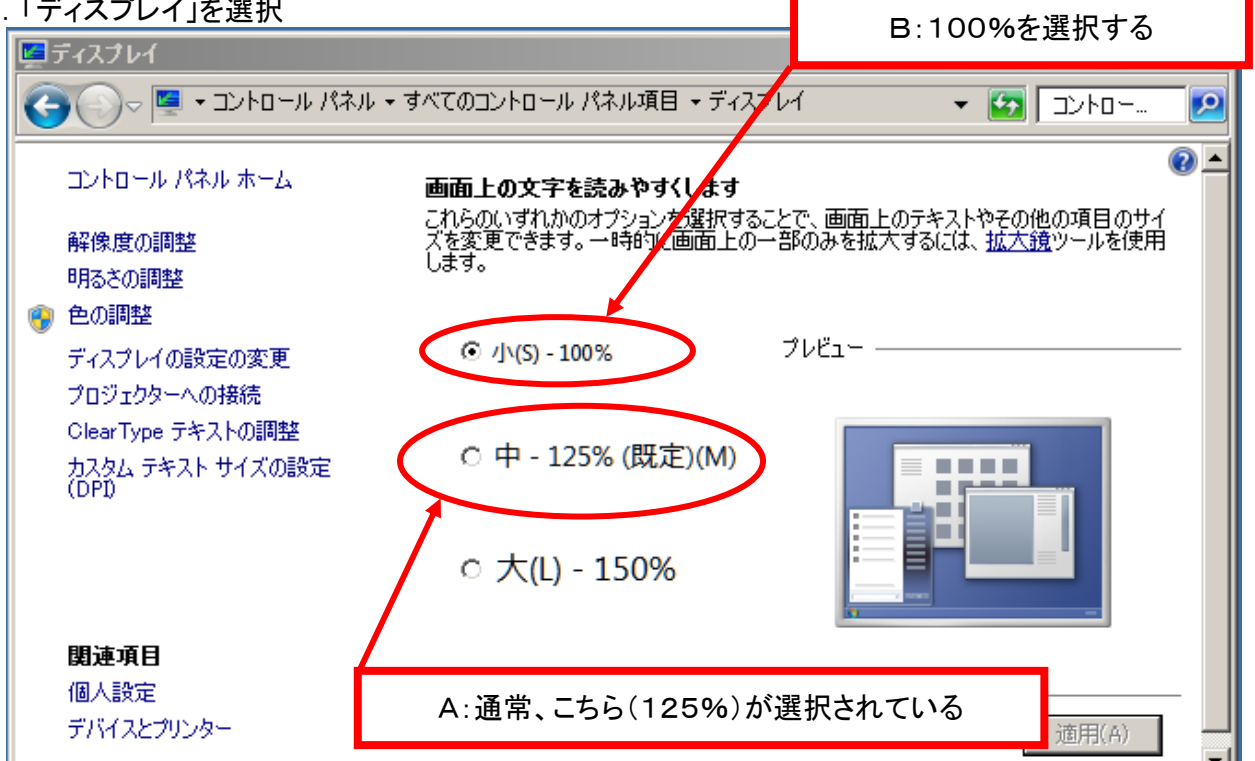

※ ここに示す画面構成や用語は、Windows7システムのものです。 XPやVISTAでは「DPIを96に設定」してください。